- راهنمای کاربری ثبت نام سامانه سخا
- فرآیند ثبت نام و دریافت نام کاربری و کلمه عبور

1-1- ثبت نام با کدملی

|   |       |  |            |     |        | ت نام   |                                        |  |
|---|-------|--|------------|-----|--------|---------|----------------------------------------|--|
| _ |       |  |            |     |        | كدملئ   | -                                      |  |
|   |       |  |            | C W | 548p7  | W       | 1-1-1-1-1-1-1-1-1-1-1-1-1-1-1-1-1-1-1- |  |
|   |       |  | 2 <u>7</u> |     | صوير   | عبارت ت |                                        |  |
| - | ← ادا |  |            |     | بازگشت | →       | 1000                                   |  |
|   |       |  |            |     |        |         |                                        |  |

کدملی و عبارت تصویر را وارد نمایید و با استفاده از دکمه «دامه» به مرحله بعد بروید.

- درصورتی که قبلا ثبت نام انجام شده باشد پیام زیر نمایش داده می شود:

"ثبت نام شما قبلا انجام شده است، درصورت فراموش کردن رمز عبور از طریق فراموشی رمز عبور رمز خود را تغییر دهید"

- درصورتی که اطلاعات فردی و شماره همراه شما در سامانه وجود داشته باشد، فرم "دریافت تایید شماره همراه" (۲-۱) باز می شود.

- درصورتی که اطلاعات فردی شما بدون شماره همراه در سامانه وجود داشته باشد فرم "دریافت شماره همراه" (۱–۳) باز می شود.

- درصورتی که اطلاعات فردی شما درسامانه وجود نداشته باشد فرم "دریافت تاریخ تولد و شماره موبایل" (۱-۴) باز میشود.

|       |                 |             |                       | ثبت نام     |
|-------|-----------------|-------------|-----------------------|-------------|
|       |                 |             | ىراە را تاييد مىكنيد؟ | این شماره ه |
|       |                 | شماره همراه | 09124****28           | شماره همراه |
| ادامه | ه 🥢 تایید شماره | ع تغييرشمار |                       |             |
|       | 12 211          |             | +                     |             |

درصورتی که شماره همراه نمایش داده شده متعلق به شما می باشد دکمه «تایید شماره همراه و ادامه» را انتخاب نمایید و درغیر اینصورت با استفاده از دکمه «تغییر شماره همراه» اقدام به تغییر شماره همراه نمایید.

| ثبت نام       |     |      |      |       |          |     |       |   |       | n. |  |
|---------------|-----|------|------|-------|----------|-----|-------|---|-------|----|--|
| شماره همراه * |     |      |      |       |          |     |       |   |       |    |  |
|               |     |      |      |       |          |     |       | 2 | ادامه |    |  |
|               | 0 0 | 0.57 | 61.5 | 1.4.4 | 11 20192 | ÷ 1 | 2.5 6 |   |       | -  |  |
|               |     |      |      |       |          |     |       |   |       |    |  |
|               |     |      |      |       |          |     |       |   |       |    |  |

۳-۱- دریافت شماره همراه

پس از دریافت شماره همراه، دکمه «ادامه» را به منظور رفتن به مرحله بعد انتخاب نمایید. درصورتی که مالکیت شماره همراه متعلق به شما باشد فرم دریافت کلمه عبور و کد تایید شماره همراه(۵–۱) باز می شود و درغیراینصورت پیام زیر نمایش داده می-شود:

" شماره همراه ارسال شده نامعتبر است، لازم است شماره همراه به نام متقاضى باشد"

## ۴-۱- دریافت تاریخ تولد و شماره همراه

| ت نام<br>*  |      |    | U .  | یخ تولد *<br>بنا ماما م |      |        |          |       | 1 |
|-------------|------|----|------|-------------------------|------|--------|----------|-------|---|
| <br>        |      |    |      | 4                       |      |        |          | 0     |   |
|             |      |    |      |                         |      | u .    | ید شماره | ادامه |   |
| <br>1691 95 | 1611 | 14 | 64.9 | 9.2.7                   | 17.0 | - ÷* * | 78       |       |   |
|             |      |    |      |                         |      |        |          |       |   |
|             |      |    |      |                         |      |        |          |       |   |

شماره همراه و تاریخ تولد را وارد نمایید و با استفاده از دکمه «تایید شماره و ادامه» به مرحله بعد بروید.

درصورت مطابقت تاریخ تولد با کدملی، اطلاعات شما درسامانه ثبت شده و مالکیت شماره همراه بررسی می شود. درصورت تایید مالکیت شماره همراه، شماره همراه شما در سامانه به روز رسانی می شود و فرم "دریافت کلمه عبور و کد تایید شمار همراه"(۵–۱) باز می شود و درصورت عدم تایید مالکیت، پیام زیر نمایش داده می شود:

"شماره همراه ارسال شده نامعتبر است، لازم است شماره همراه به نام متقاضى باشد"

1-5- دریافت کلمه عبور و کد تایید شماره همراه

|                       | ثبت نام 👔        |  |  |  |  |  |
|-----------------------|------------------|--|--|--|--|--|
| ۵۹۱۲****¥۸            | شماره همراه      |  |  |  |  |  |
|                       | کلمه عبور *      |  |  |  |  |  |
|                       | پېچېدگې:         |  |  |  |  |  |
|                       | تكراركلمه عبور * |  |  |  |  |  |
|                       | *                |  |  |  |  |  |
|                       | دد ارسال سده "   |  |  |  |  |  |
| ثانيه30 ارسال مجدد كد | عه ثبت نام       |  |  |  |  |  |

عبارتی بین ۶ تا ۱۵ کاراکتر را به عنوان "کلمه عبور" و همان عبارت را در قسمت "تکرار کلمه عبور" وارد نمایید. <u>مقد*اری که به*</u> عنوان کلمه عبور وارد کرده اید به خاطر بسپارید و پس از انجام ثبت نام، به منظور ورود به سیستم از همین عبارت به عنوان کلمه عبور استفاده نمایید.

کد تایید ارسال شده را وارد نمایید و با استفاده از دکمه «ثبت نام»، ثبت نام را کامل نمایید. درصورتی که کد تایید درست باشد ثبت نام انجام می شود و درصورت ناصحیح بودن کد تایید، پیام زیر نمایش داده می شود و می بایست مجددا کد تایید دریافت و وارد نمایید:

"کد ارسال شده نامعتبر است"